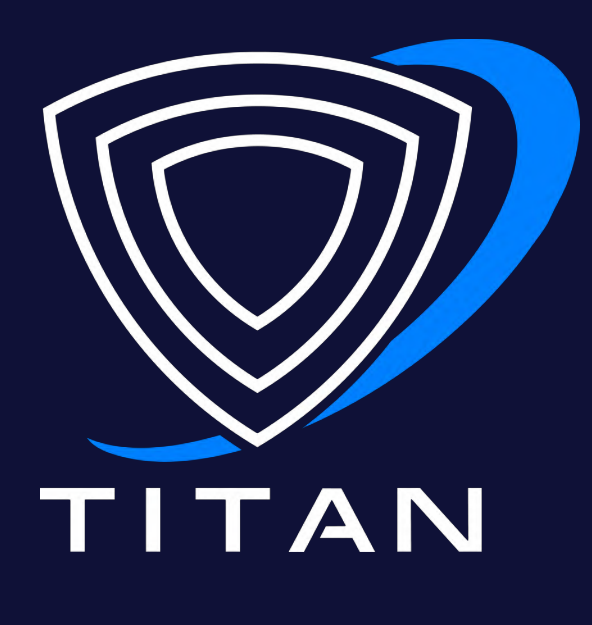

## TITAN DF C-UAS™ DF TRIPOD: USER INTERFACE PROPRIETARY | NOT FOR GENERAL DISTRIBUTION

#### **PAIR SENSOR** 6

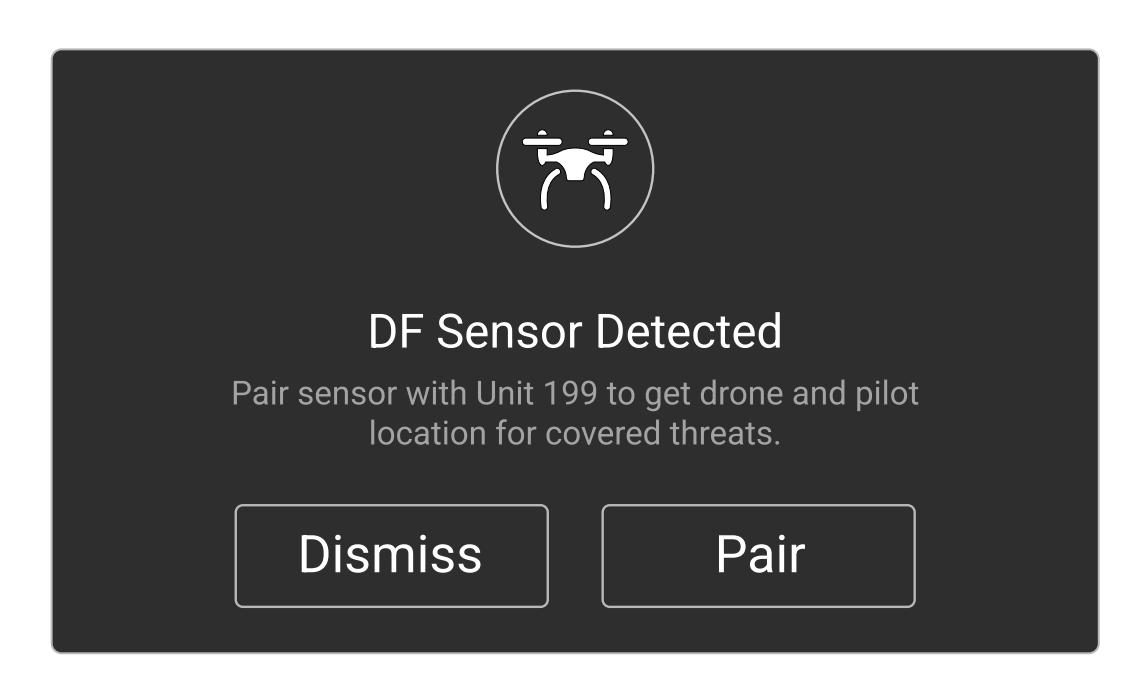

Opening Titan's UI will show a sensor detection; Click **Pair**.

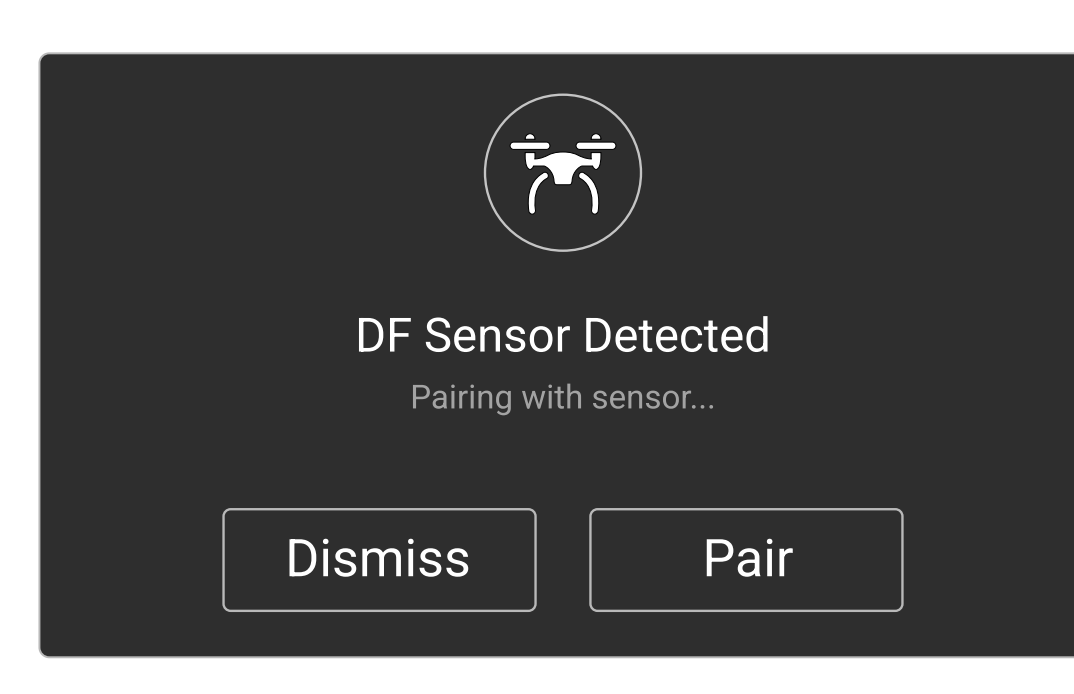

Titan will connect and begin pairing.

| CITADEL Multinode Status (Unit 023)         |         |               | Dashboard |          |        |        |                    |            |
|---------------------------------------------|---------|---------------|-----------|----------|--------|--------|--------------------|------------|
| 04 THREATS<br>DETECTED                      |         |               |           | AUTO     | 433мнz |        | 868MHz             | 915мнz     |
|                                             |         |               |           | OFF      |        |        | 2.4 <sub>GHz</sub> | 5.8gHz     |
| THREAT                                      | UNIT ID | DRONE<br>TYPE | FREQUENCY | DURATION | RSSI   | SIGNAL | STATUS             | WHITELIST  |
|                                             | 023     | OcuSync       | 5.8GHz    | 0:11:43  | -82.6  | FPV    | ENGAGE             | $\bigcirc$ |
| Location of drone or pilot detected SEE MAP |         |               |           |          |        |        |                    |            |
|                                             | 023     | Rmilec        | 433MHz    | 0:02:25  | -74.2  | FPV    | ENGAGE             | $\bigcirc$ |
|                                             | 016     | Crossfire     | 868MHz    | 0:10:57  | -89.7  | FPV    | ENGAGE             | $\bigcirc$ |
|                                             |         |               |           |          |        |        |                    |            |
|                                             |         |               |           |          |        |        |                    |            |
|                                             |         |               |           |          |        |        |                    |            |
|                                             |         |               |           |          |        |        |                    | MAP        |

When a **DJI drone** is detected by a paired DF sensor, a message bar appears in the main UI dashboard.

Clicking **See Map** will display the map overlay showing the relative position of the detected drone.

#### HOW DO I KNOW IF A DF SENSOR IS CONNECTED?

Click the map icon at the bottom of the UI Dashboard and look at the **Key**. With a DF sensor paired, Drone, Pilot & Home icons will appear.

# TROUBLESHOOTING

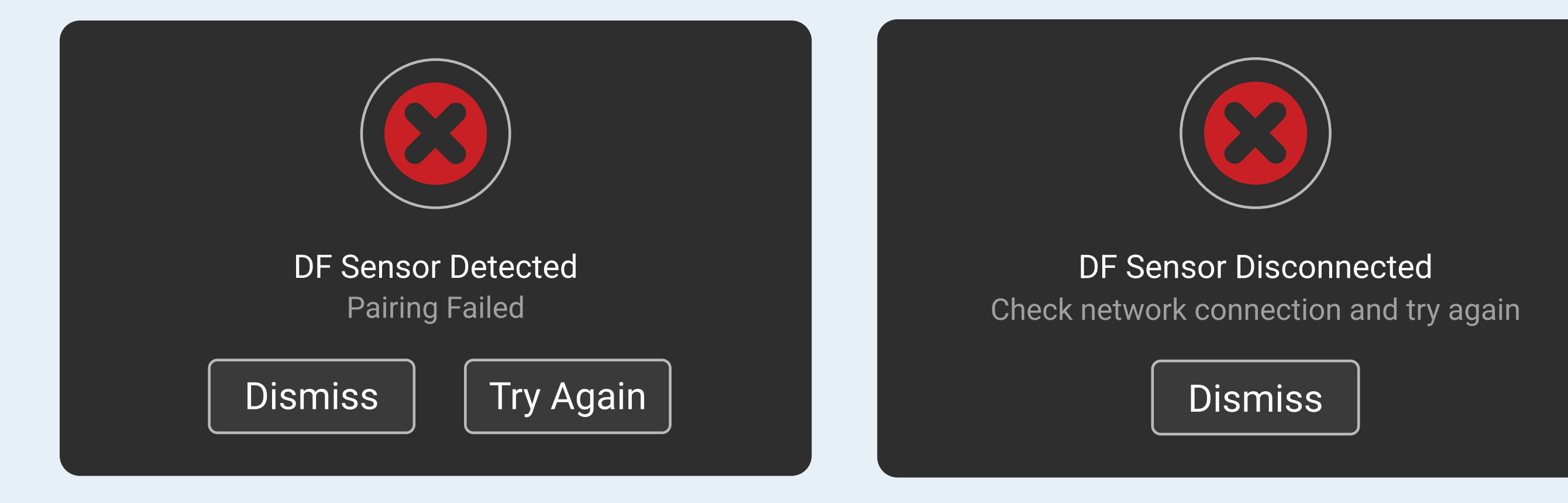

### BLUEHALO.COM/PRODUCT/TITAN

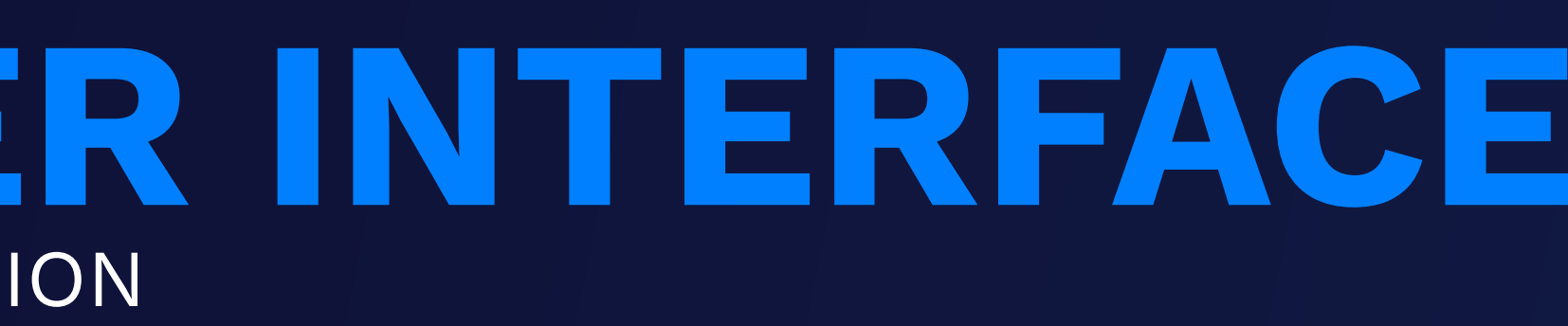

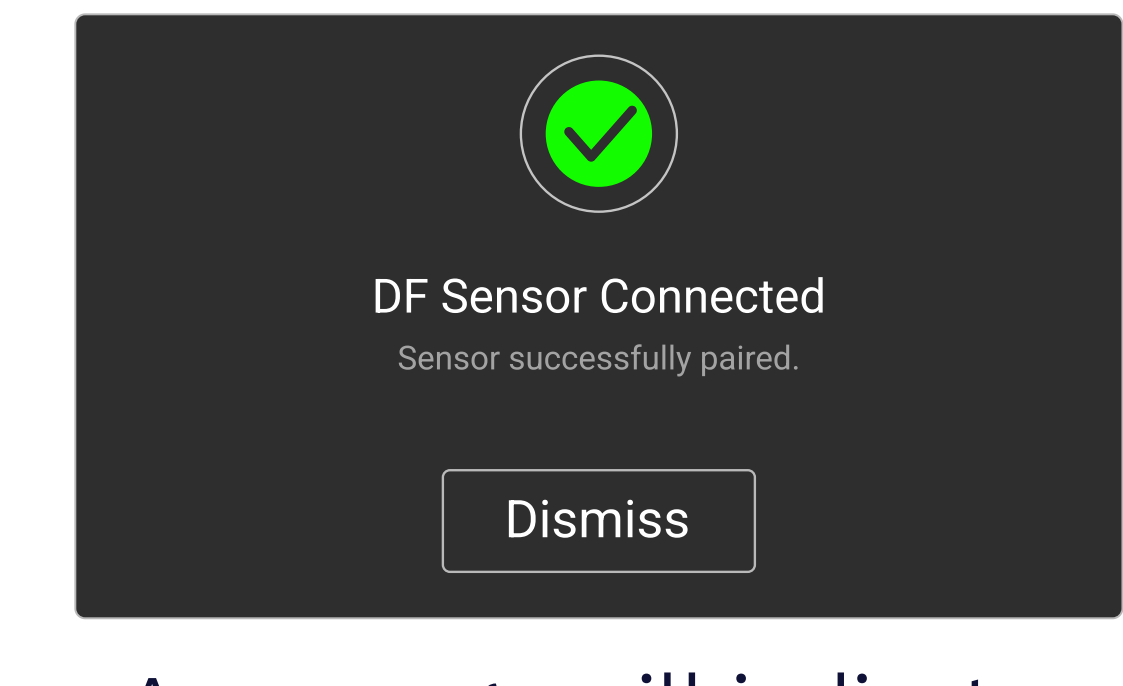

A message will indicate successful pairing.

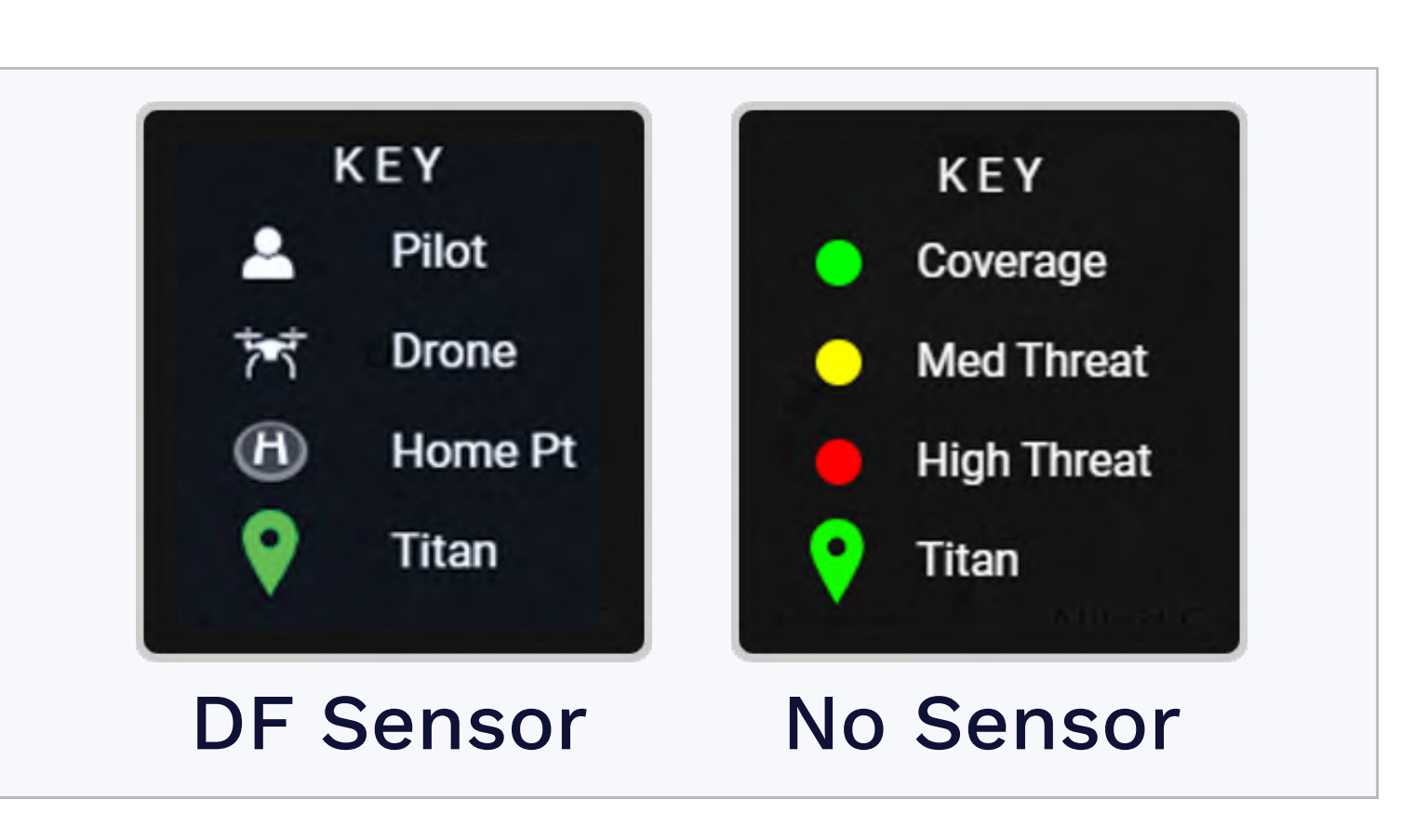

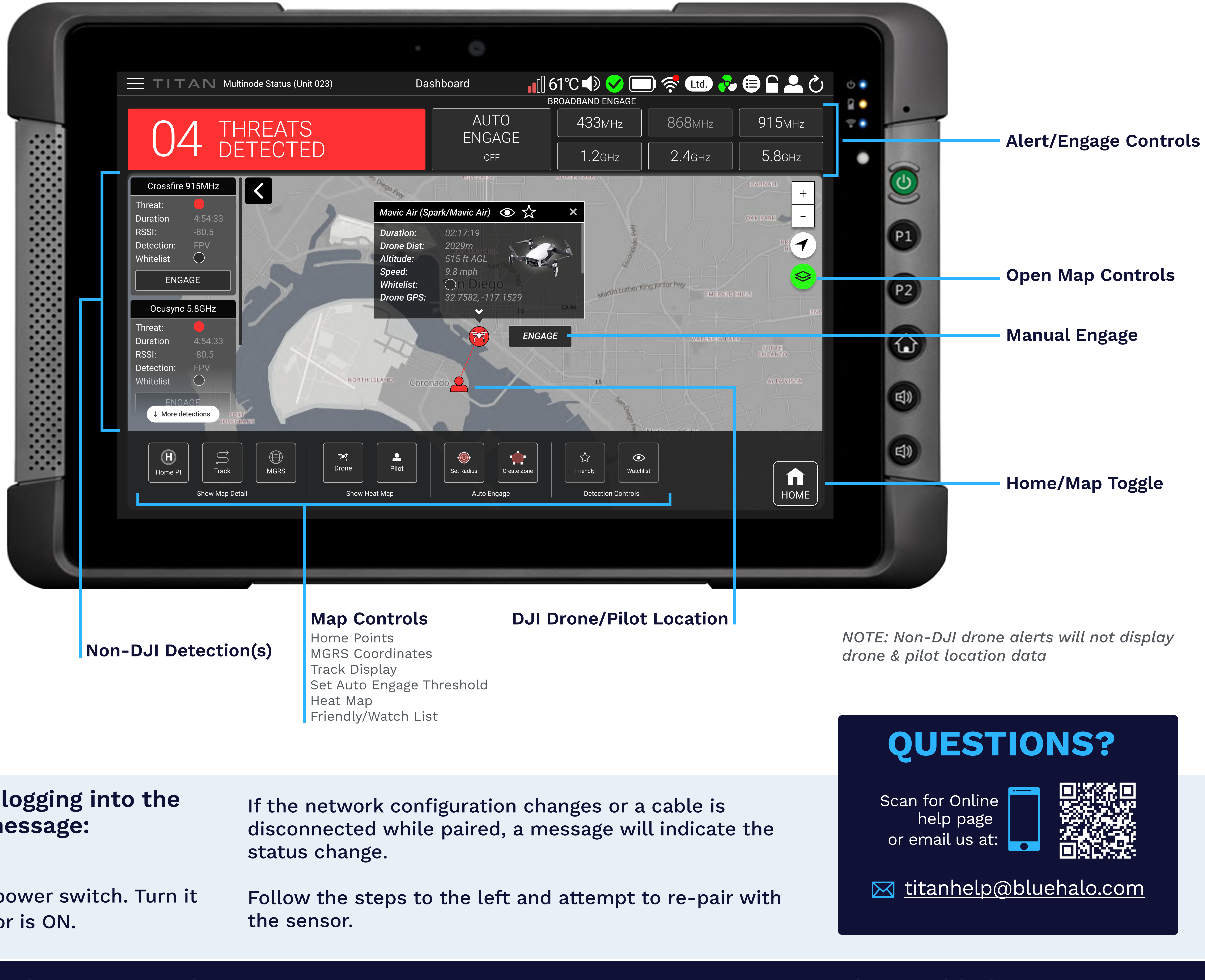

If a pairing failure message appears OR logging into the **UI does not show a sensor connected message:** 

A) Re-check all network connections

**B)** Shut down Secured Data Link device via its power switch. Turn it back on, ensuring power button's green indicator is ON.

2022

MADE IN SAN DIEGO, CA